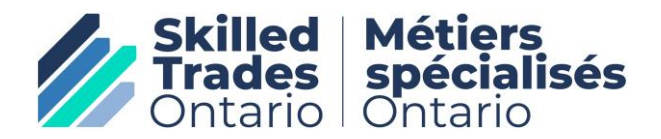

# Fiche de renseignements pour les candidats à l'examen Candidats aux examens interprovinciaux du Sceau rouge Configuration de votre accès au système rsexam.ca

Au nom de Métiers spécialisés Ontario (MSO), félicitations pour votre admissibilité à passer votre examen interprovincial du Sceau rouge en Ontario.

À compter du 2 avril 2025, les examens interprovinciaux du Sceau rouge seront écrits électroniquement en Ontario.

Étape 1 : Suivez les étapes 1 à 4, y compris le paiement, la réception de la lettre d'autorisation d'examen et les exigences de réservation d'examens énumérées sur le site Web de MSO à l'adresse suivante :

https://www.skilledtradesontario.ca/fr/certification/reservation-dexamen/

Étape 2 :

# INFORMATIONS IMPORTANTES POUR LES CANDIDATS À L'EXAMEN DU SCEAU ROUGE

En tant que candidat à l'examen du Sceau rouge, que dois-je faire une fois que j'ai payé et réservé mon examen?

- Vous passerez votre examen du Sceau rouge en utilisant le système d'examen en ligne rsexam.ca. L'accès au système d'examen rsexam.ca est nécessaire pour vous entraîner à l'examen ET pour passer l'examen réel le jour de votre examen.
- Quatorze (14) jours avant la date prévue de votre examen, vous recevrez un courriel du système d'examen du Sceau rouge pour amorcer l'accès au système rsexam.ca.
- Ce courriel d'introduction pour amorcer l'accès au système d'examen du Sceau rouge provient de l'adresse URL suivante : <a href="mailto:ccda.alerts@gmail.ca">ccda.alerts@gmail.ca</a>
- 4. L'objet du courriel d'autorisation d'accès au système d'examen du Sceau rouge est : « Activation du compte pour l'examen du Sceau rouge/Red Seal Examination Account Activation ».

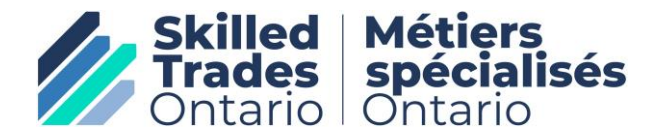

### 5. Le courriel que vous recevrez ressemblera à ceci (il sera en FR et en AN) :

Objet : Activation du compte pour l'examen du Sceau rouge/Red Seal Examination Account Activation

[COURRIEL EXTERNE - Ne cliquez pas sur les liens et n'ouvrez pas les pièces jointes à moins que vous ne reconnaissiez l'expéditeur et que vous sachiez que le contenu est sûr.]

# RED SEAL SCEAU ROUGE

#### Hello,

You have registered to write the Red Seal Examination using the Red Seal Examination Online Portal. This portal is accessible to candidates prior to the exam to become familiar with how the questions are presented and how to submit the answers in the system. Sample questions are available for practice.

Your Apprenticeship Authority or Examination Administrator has activated your User Account.

Important username and password info

Informations importantes sur le nom d'utilisateur et le mot de passe

Rsexam.ca log in information Informations de connexion à

Rsexam.ca

Username: this is the client's email address

Temporary Password: this is a system generated # that they must enter to set up their own password

You have <u>72 hours</u> to login into the account using the temporary password. Please click on the link below to complete your account setup:

#### <u>Login</u>

If the link does not work, copy and paste the following URL into your browser.

https://rsexam.ca/Account/Login

For any questions, please contact your Apprenticeship Authority or Examination Administrator.

# SCEAU ROUGE-RED SEAL

Bonjour,

Vous êtes inscrit à l'examen du Sceau rouge qui sera offert à l'aide du portail en ligne des examens du Sceau rouge. Ce portail est accessible aux candidats avant l'examen afin qu'ils se familiarisent avec la façon dont les questions sont présentées et la manière d'y répondre. Des questions d'entraînement y sont disponibles. Votre autorité en matière d'apprentissage ou votre administrateur d'examen a activé votre compte d'utilisateur.

Nom d'utilisateur : votre adresse courriel Mot de passe temporaire : mot de passe généré par le système

Vous aurez <u>72 heures</u> pour vous connecter au compte en utilisant le mot de passe temporaire. Veuillez cliquer sur le lien ci-dessous pour terminer la configuration de votre compte :

#### <u>Se connecter</u>

Si le lien ne fonctionne pas, copiez et collez l'adresse suivante dans votre navigateur.

https://rsexam.ca/Account/Login

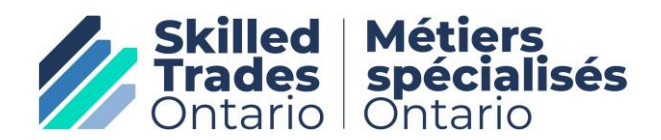

Pour toute question, veuillez communiquer avec votre autorité en matière d'apprentissage ou votre administrateur d'examen.

- 6. N'IGNOREZ PAS ce courriel.
- 7. <u>Dans les 72 heures</u> suivant la réception de ce courriel, vous DEVEZ vous connecter au site, saisir votre nom d'utilisateur (c'est-à-dire votre adresse courriel) et le mot de passe temporaire fourni dans le courriel. Ce mot de passe temporaire expire dans les 72 heures suivant sa réception.
- 8. Que se passe-t-il si je n'ai pas respecté le délai de 72 heures? Si vous ne vous connectez pas conformément aux instructions par courriel et ne changez pas le mot de passe temporaire en un mot de passe permanent dans les 72 heures, vous ne pourrez pas accéder au système. Si cela se produit, vous devrez communiquer avec les services d'inscription de MSO (au 647 847-3000 ou sans frais en Ontario au 1 855 299-0028), les informer que vous n'avez pas respecté le délai de 72 heures et demander la réinitialisation de vos données d'identification.
- 9. Vous DEVEZ demander le déverrouillage de votre accès ou la réinitialisation de vos données d'identification avant 17 h HNE la veille de l'examen. Vous ne pourrez sinon pas accéder à votre examen le jour même et perdrez votre paiement/crédit, le cas échéant.
  - Pour ceux qui écrivent l'examen le samedi ou le lundi, vous devez demander une réinitialisation avant 17 h HNE le vendredi précédant votre examen.
- 10. Une fois connecté au système avec votre mot de passe temporaire, vous DEVEZ définir votre propre mot de passe. Veuillez choisir un mot de passe dont vous vous souviendrez, car vous en aurez besoin pour vous entraîner et pour accéder à votre examen le jour de l'examen.
- 11. Le système vous indiquera la longueur et le nombre de caractères requis pour votre nouveau mot de passe. Vous devrez saisir ce nouveau mot de passe et le reconfirmer.
- 12. Nous vous suggérons d'enregistrer l'adresse URL sur votre appareil pour faciliter l'accès à vos questions d'entraînement pendant les 14 jours précédant la date de votre examen.
- 13. Vous pouvez réinitialiser votre mot de passe vous-même en tout temps avant le jour de l'examen.

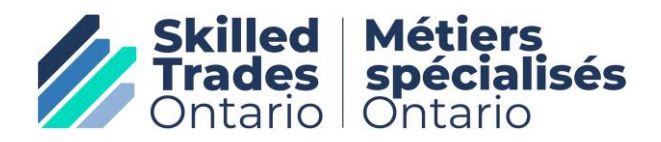

- 14. N'OUBLIEZ PAS : Vous DEVEZ vous déconnecter du site rsexam.ca immédiatement avant votre séance d'examen, car vous ne pouvez pas avoir le site ouvert sur deux (2) appareils différents (par exemple, votre appareil et l'appareil de la séance d'examen). Si vous ne vous déconnectez pas de votre appareil le jour de l'examen, vous recevrez un message d'erreur lorsque vous tenterez de vous connecter à l'examen sur le site de Prometric Canada. Il ne suffit PAS de vous déconnecter de votre navigateur. Vous devez vous déconnecter complètement du site rsexam.ca.
- 15. N'OUBLIEZ PAS : Votre nom d'utilisateur est votre adresse courriel que vous avez fournie aux services d'inscription de MSO.
- 16. N'OUBLIEZ PAS : Apportez votre mot de passe de rsexam.ca à l'examen. Nous vous suggérons de l'inscrire sur votre lettre d'autorisation d'examen que vous devrez apporter à l'examen. Votre mot de passe est sensible à la casse; vous devez donc le prendre en note.

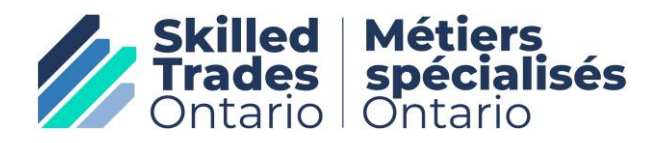

# Fiche de renseignements pour les candidats à l'examen Candidats aux examens interprovinciaux du Sceau rouge Création d'un mot de passe à l'aide du mot de passe temporaire

Comme indiqué aux étapes 3 à 5 ci-dessus, vous devez utiliser le mot de passe temporaire qui vous a été fourni dans le courriel d'accès pour configurer votre mot de passe permanent, que vous devrez utiliser pendant vos séances d'entraînement jusqu'au jour de l'examen ET pour le jour de l'examen lui-même.

Une fois que vous avez cliqué sur le lien fourni dans le courriel ou saisi l'adresse URL suivante également fournie dans le courriel <u>https://uat.rsexam.ca/Account/Login</u> - votre écran s'affichera comme suit :

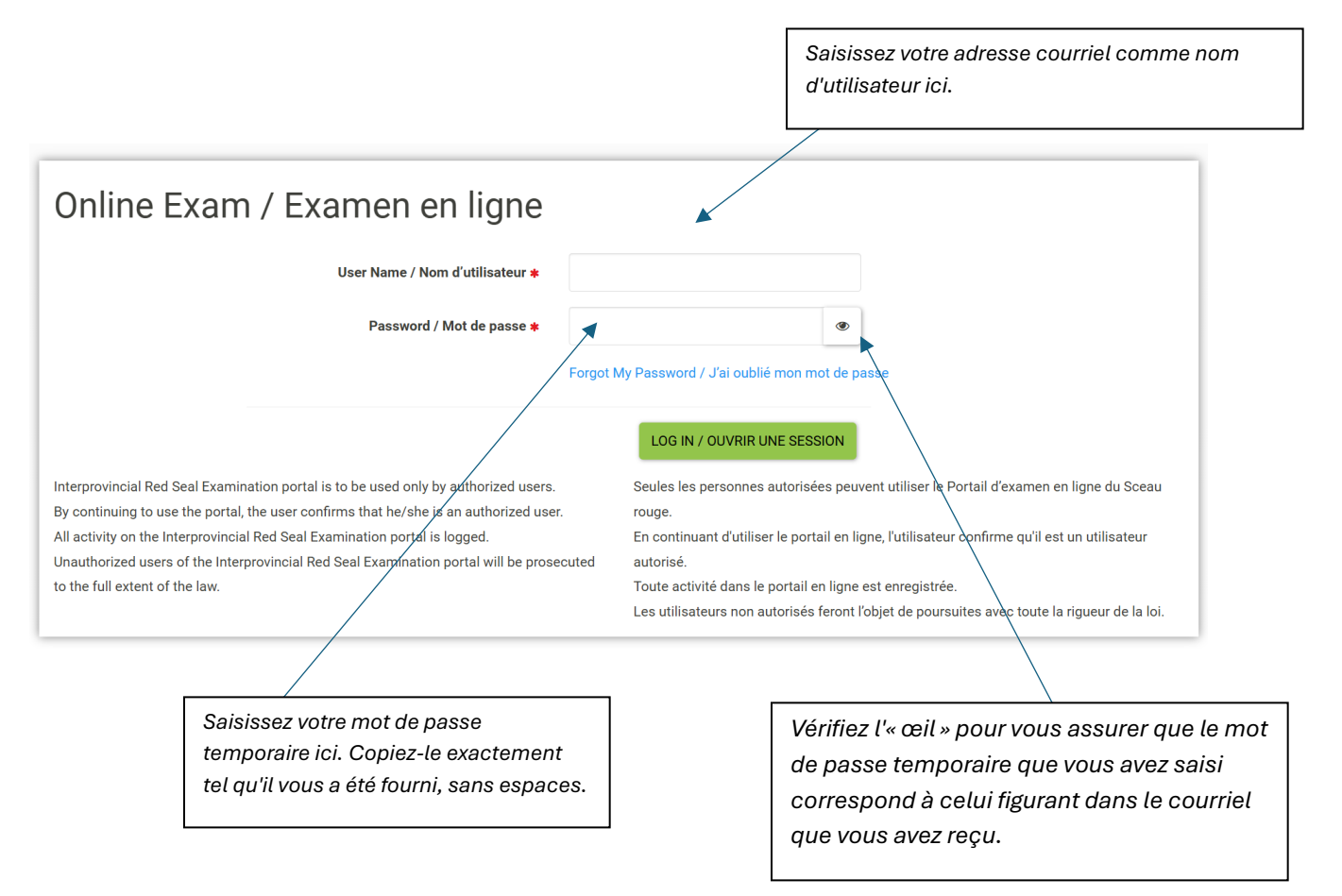

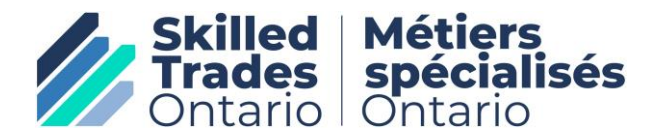

Une fois que vous avez correctement saisi votre nom d'utilisateur et votre mot de passe temporaire pour la première fois, votre écran s'affichera comme suit :

| New Credentials                                                               |                                                          |                 |
|-------------------------------------------------------------------------------|----------------------------------------------------------|-----------------|
| 1. Passwords must contain at least 11 characters.                             | New Password *                                           | _               |
| requirements                                                                  | ◀                                                        | >               |
| a. Upper case characters (A - Z)                                              | Confirm Password *                                       |                 |
| c. Numeric digits (0 - 9)                                                     |                                                          | Þ               |
| d. Special character or punctuation character (e.g. (@#\$%^&*:)               |                                                          | _               |
| ID) or name.                                                                  |                                                          |                 |
|                                                                               |                                                          | SAVE            |
|                                                                               |                                                          |                 |
| Saisissez votre nouveau mot de passe<br>en suivant les instructions à gauche. | Saisissez à nouveau le mêm<br>mot de passe pour confirme | e nouveau<br>r. |

Si vous ne suivez pas les instructions de configuration du mot de passe ci-dessus, vous recevrez le message d'erreur suivant :

| New Credentials                                                                                                    |                                                                                                    |   |  |
|----------------------------------------------------------------------------------------------------|----------------------------------------------------------------------------------------------------|---|--|
| <ol> <li>Passwords must contain at least 11 characters.</li> <li>The password must be composed with three of the four following requirements         <ul> <li>a. Upper case characters (A - Z)</li> <li>b. Lower case characters (a - z)</li> <li>c. Numeric digits (0 - 9)</li> <li>d. Special character or punctuation character (e.g. !@#\$%^&amp;*:)</li> </ul> </li> <li>Passwords should not be the same as the user's identification (User ID) or name.</li> </ol> | • Error<br>• The new password must contain at least three<br>of the following: an upper case letter; a lower<br>case letter; a number; a special character. It<br>must not be your name or user Id, and be at<br>least 11 and no more than 15 characters. |   |  |
|                                                                                                    | New Password *                                                                                                    | ۲ |  |
|                                                                                                    | Confirm Password <b>*</b>                                                                                                    |   |  |
|                                                                                                    |                                                                                                    | ۲ |  |

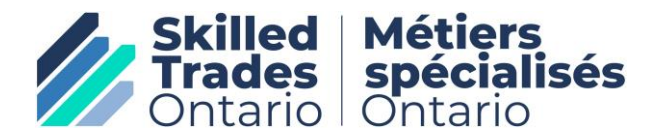

Une fois que vous avez saisi avec succès un nouveau mot de passe, votre écran s'affichera comme suit :

|   | Welcome to the Internrovincial Red Seal Examination Homenage                                                                                                    |        |  |  |  |
|---|----------------------------------------------------------------------------------------------------|--------|--|--|--|
|   | welcome to the interprovincial Red Sear Examination Homepage                                                                                                    |        |  |  |  |
|   | O Information                                                                                                    |        |  |  |  |
|   | Your Credentials have been updated                                                                                                    |        |  |  |  |
|   |                                                                                                    |        |  |  |  |
|   | Your apprenticeship authority has assigned an examination to you. Here are the details:                                                                                                    |        |  |  |  |
|   | Trade: Bricklayer                                                                                                    |        |  |  |  |
|   | Exam Session:                                                                                                    |        |  |  |  |
|   | PRACTICE Exam Time:                                                                                                    |        |  |  |  |
|   | Exam duration:                                                                                                    |        |  |  |  |
|   | Questions:                                                                                                    |        |  |  |  |
|   | Exam Session Status:                                                                                                    |        |  |  |  |
|   | Exam Location: Exam location will be shared with you by your apprenticeship authority                                                                                                    |        |  |  |  |
|   |                                                                                                    |        |  |  |  |
|   | In preparation for your exam, read the exam's Exam Rules & Tips and review the Exam information and resources on the Red Seal website.                                                                           |        |  |  |  |
|   | Evenue the Online Even Portal with the Practice Even prior to your even date                                                                                                    |        |  |  |  |
|   |                                                                                                    |        |  |  |  |
|   | Field descriptions                                                                                                    |        |  |  |  |
| / |                                                                                                    |        |  |  |  |
| 1 | On all pages within the exam, you can hover over various buttons and fields to learn more about them. These field descriptions can be turned off and on with the 😯 symbol in the upper right corner of the page. |        |  |  |  |
|   |                                                                                                    | Zoom:  |  |  |  |
|   |                                                                                                    | 100% ~ |  |  |  |
|   |                                                                                                    |        |  |  |  |

Vous pouvez désormais vous exercer dans le système en cliquant sur le bouton d'entraînement.

## **RAPPELS POUR LE JOUR DE L'EXAMEN**

### **RAPPEL N° 1 :**

Votre nouveau mot de passe (qui remplacera le mot de passe temporaire) doit être configuré avant 17 h HNE la veille de votre session d'examen. Vous ne pouvez pas utiliser le mot de passe temporaire fourni par le système rsexam.ca le jour de l'examen, car il ne fonctionnera pas.

## RAPPEL N° 2 :

Vous DEVEZ vous déconnecter du système rsexam.ca sur votre appareil à la maison (ex. : ordinateur, téléphone, tablette) avant le jour de l'examen, sinon vous ne pourrez pas vous connecter au centre d'examen le jour même. Le fait de fermer votre navigateur ou d'éteindre votre appareil ne fonctionnera pas.

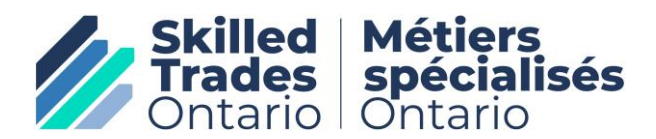

# RAPPEL N° 3 :

Vérifiez votre mot de passe la veille de l'examen. N'oubliez pas de vous déconnecter de votre appareil après l'avoir vérifié.

## RAPPEL N° 4 :

Vous devez apporter votre mot de passe, votre lettre d'autorisation d'examen et une pièce d'identité officielle le jour de l'examen, car vous en aurez besoin pour passer l'examen. Nous vous recommandons d'inscrire votre mot de passe sur votre lettre d'autorisation d'examen. Le mot de passe est sensible à la casse; notez-le donc exactement comme vous l'avez saisi.

**BON SUCCÈS!**